# Установка и настройка «Wonderfid™ Link» на ПК

Последние изменения: 2024-03-26

## Установка «Wonderfid™ Link»

Для упрощения установки «Wonderfid™ Link», необходимо скачать специальный мастер установки, который поможет установить все компоненты (программы), необходимые для работы.

После запуска скачанного файла, откроется окно установщика.

Установка Клеверенс: RFID для стационарных считывател... – С Х
Вас приветствует мастер установки Клеверенс: RFID для стационарных считывателей.
Вас приветствует мастер установки Клеверенс: RFID для стационарных считывателей.
Мастер установки позволяет изменить способ установки или удаления компонентов Клеверенс: RFID для стационарных считывателей на компьютере. Нажинте кнопку "Далее", чтобы выйти из мастера установки.
Назад Далее
Отмена

Примите условия лицензионного соглашения.

🛃 Установка Клеверенс: RFID для стационарных считывател...

#### Лицензионное соглашение

Внимательно прочитайте следующее лицензионное соглашение

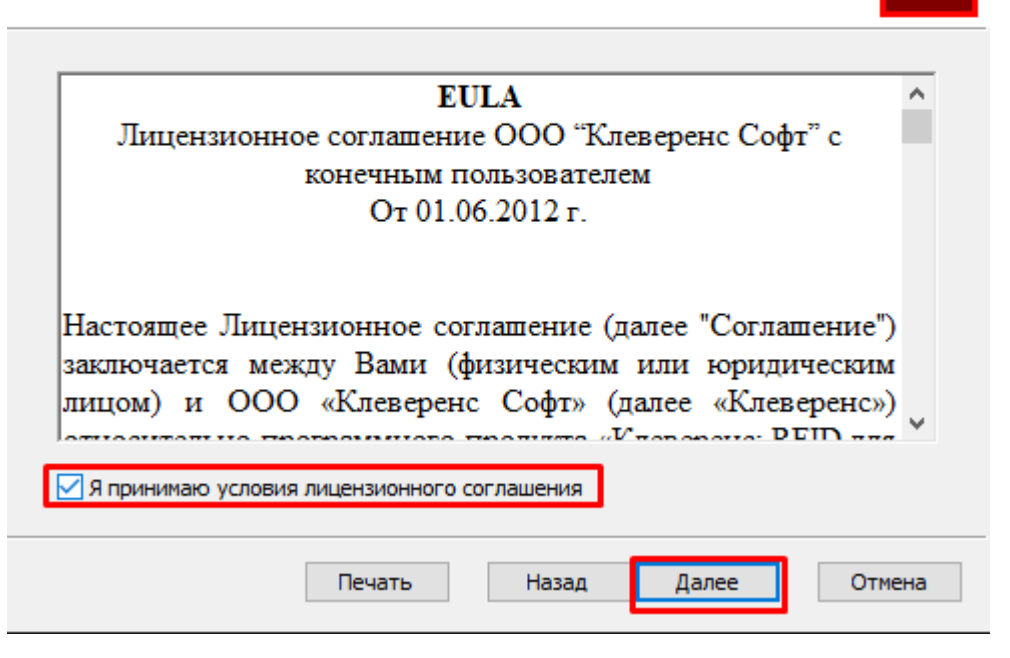

Подтвердите установку продукта в папку по умолчанию или выберите другую с помощью кнопки «Изменить».

×

| 👹 Установка Клеверенс: RFID для стационарных считывател –                                                                                       | - |      | ×  |
|----------------------------------------------------------------------------------------------------|---|------|----|
| Конечная папка<br>Нажмите кнопку "Далее", чтобы выполнить установку в папке по<br>умолчанию, или кнопку "Изменить", чтобы выбрать другую папку. |   | ¢    | Ð  |
| Установить Клеверенс: RFID для стационарных считывателей в:                                                                                     |   |      |    |
| C:\Program Files (x86)\Cleverence Soft\CleverenceRFID\                                                                                          |   |      |    |
| Изменить                                                                                                    |   |      |    |
|                                                                                                    |   |      |    |
|                                                                                                    |   |      |    |
|                                                                                                    |   |      |    |
|                                                                                                    |   |      |    |
| Назад Далее                                                                                                    |   | Отме | на |

Для запуска установки продукта нажмите кнопку «Установить».

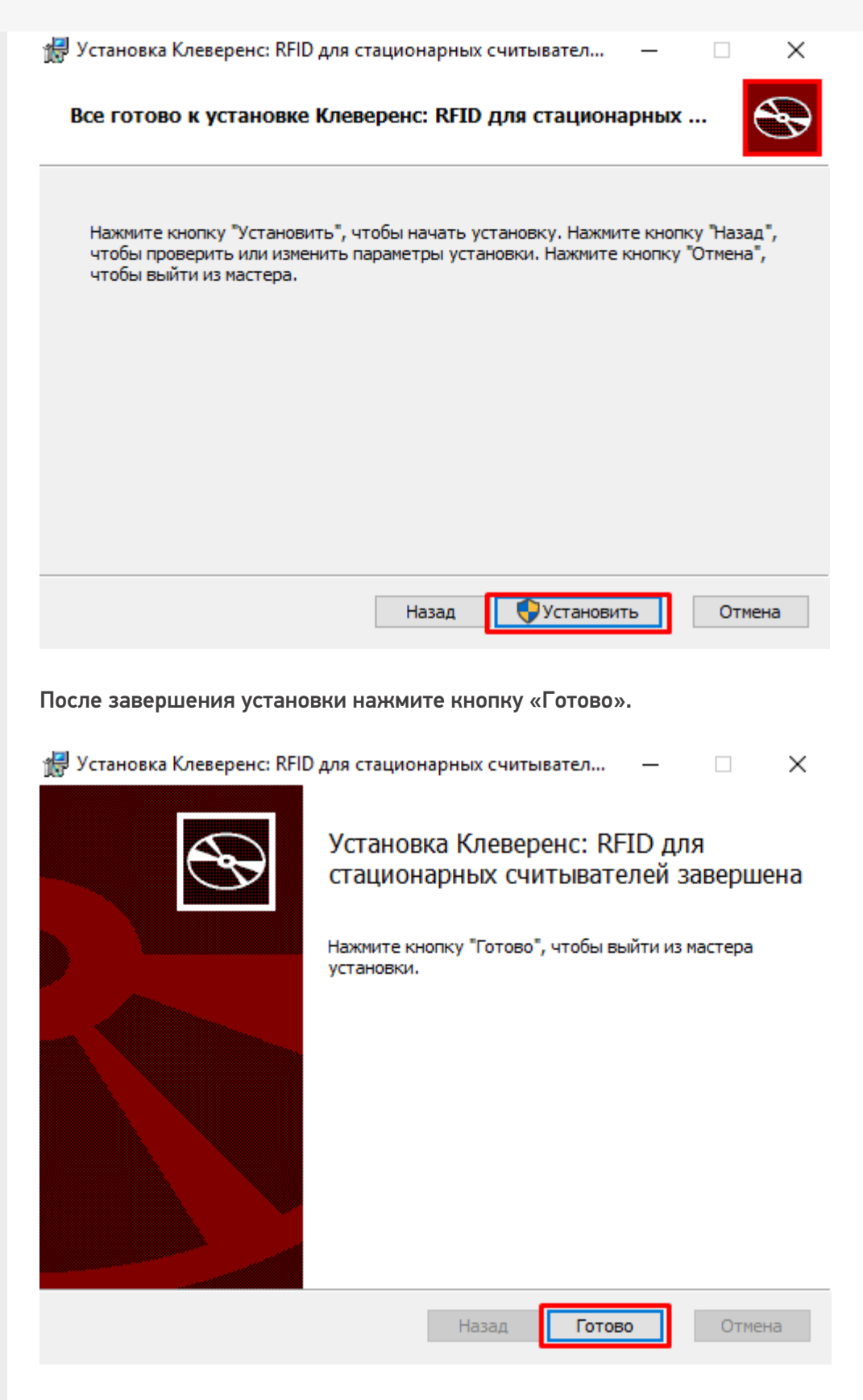

### Дополнительная настройка «Wonderfid™ Link»

На операционных системах версий «Home» (Windows 7 Home, Windows 7 Home Premium, Windows XP Home и т.п.) настройки политики безопасности по умолчанию не позволяют продукту посылать события в «1С:Предприятие». Из-за этого в версиях «Home» может не работать асинхронное считывание RFID-меток. Попробовать решить эту проблему можно следующим образом:

|                                                                        | - 11 | Общие                           | Размещение              | Безопасность      |
|------------------------------------------------------------------------|------|---------------------------------|-------------------------|-------------------|
| <u>Ф</u> айл <u>Д</u> ействие <u>В</u> ид <u>О</u> кно <u>С</u> правка |      | Конечны                         | е узлы                  | Удостоверение     |
| 🗢 🔺 📶 🗙 🖬 🍳 📓 🖬 🛍 🖽 🖽                                                  |      | Какую учетную за<br>приложения? | апись использовать для  | а запуска данного |
| Корень консоли                                                         | -    | Пекущий поль                    | зователь                |                   |
| 🛛 🥺 Службы компонентов                                                 |      | Запускающий                     | пользователь            |                   |
| 🖌 🦳 Компьютеры                                                         |      | 🖹 Указанный по                  | льзователь              |                   |
| 🕢 📭 Мой компьютер                                                      |      | Пользователь:                   |                         | Qđaop             |
| Приложения СОМ+                                                        |      | Пароль:                         |                         |                   |
| 🔺 🚞 Настройка DCOM                                                     |      | Полтвержаеми                    | ~                       |                   |
| SystemRoot%\system32\appwiz.cpl                                        |      | подтворащения                   | c.                      |                   |
|                                                                        |      | 🔘 Системная уче                 | етная запись (только сл | ужбы)             |
| SystemRoot%\System32\fveui.dll                                         |      |                                 |                         |                   |
|                                                                        |      |                                 |                         |                   |
|                                                                        |      |                                 |                         |                   |
|                                                                        |      |                                 |                         |                   |
| systemroot%\System32\UserAccount(                                      |      |                                 |                         |                   |
| 1CV81 Application     1                                                |      | Подробнее о наст                | тройке этих параметро   | <u>1</u> .        |
| 4 1CV82 Application                                                    |      |                                 |                         |                   |
| 1CV82C Application                                                     |      |                                 | ОК                      | Отмена Прим       |

На некоторых компьютерах узлы «1CV81 Application», «1CV82 Application» и «1CV82C Application» по неизвестной причине могут отсутствовать – в этом случае попробуйте переустановить 1С, либо используйте компоненту на другом компьютере.

### Не нашли что искали?

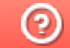

Задать вопрос в техническую поддержку